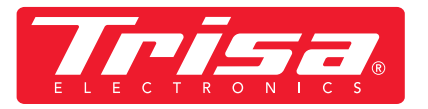

1. Download neuste App

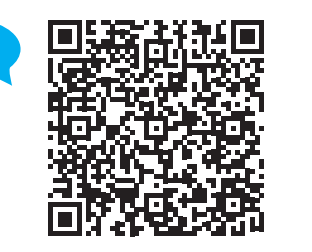

SCAN

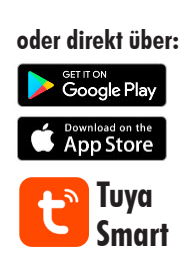

## 2. Bitte befolgen Sie diese Anleitung für die neuste App-Version

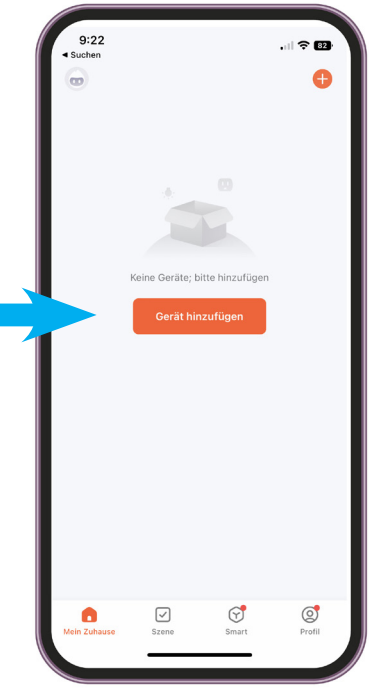

Schritt 1: • App öffnen, Gerät hinzufügen

Setzen Sie Ihr Gerät zuruck

Bitte schalten Sie das Gerät ein und vergev sich, dass die Anzeige schnell blinkt.

Achtung: Bitte schließen Sie den Pairing-Vorgang innerhalb von 3 Minuten nach dem Zurücksetzen des Geräts ab.

9:22

×

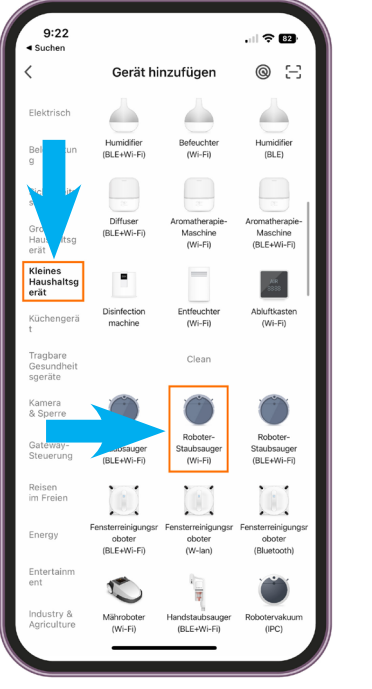

## 9:2 • Suchen X Mählen Sie das 2, 4-GHz-WLAN du geben Sie das Passwort ein. Be es auf 2, 6Hz ein. Algemeinen Router-Einstellmethode VW-Fi - 2.4Ghz • • • • Passwort

## Schritt 2:

- Kategorie «Kleines Haushaltgerät» wählen
- «Roboter Staubsauger (WI-FI)» wählen

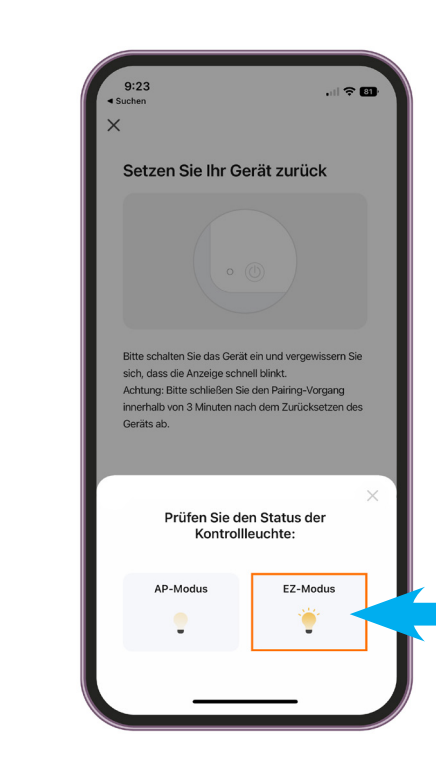

Schritt 4:

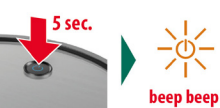

 am Roboterstaubsauger die ON/OFF Taste 5 Sek. gedrückt halten, bis die Anzeige blinkt und es piepst

bitte ignorieren Sie den Titel «Setzen Sie Ihr Gerät zurück» — das ist ein Software-Fehler

. I 🕿 📴

Schritt 5: • EZ Modus wählen Schritt 3: • WLAN und Passwort eingeben WICHTIG! Damit das App funktioniert, muss es ein 2.4 GHz WLAN sein

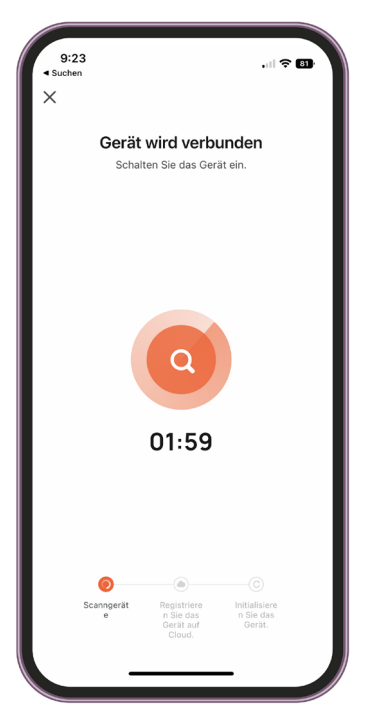

## Schritt 6:

• Gerät wird innerhalb von 2 Minuten verbunden

WICHTIG! Gerät darf während der App-Installation nicht mit der Ladestation verbunden sein

• danach die Meldung «Bestätigen Sie, dass die Anzeige blinkt» wählen